# Quality-of-Service configureren op RV160- en RV260-routers

## Inhoud

- Doel
- Toepasselijke apparaten
- Softwareversie
- Verkeerscategorieën
- WAN-wachtrij
- WAN-toezicht
- WAN-bandbreedtebeheer
- Switch-classificatie
- Switch-wachtrijen

## Doel

Quality of Service (QoS) wordt gebruikt om netwerkverkeersbeheer te optimaliseren om de ervaring van de gebruiker te verbeteren. QoS is een gedefinieerde maatstaf voor prestaties in een communicatienetwerk. Het prioriteert het ene type transmissie boven het andere. QoS vergroot de capaciteit van het netwerk om bandbreedte te bereiken en met andere elementen van netwerkprestaties zoals vertraging, foutenpercentage, en uptime om te gaan. QoS impliceert ook het controleren en beheren van netwerkbronnen door prioriteiten te stellen voor specifieke soorten gegevens (video, audio, bestanden) op het netwerk. Het wordt uitsluitend toegepast op netwerkverkeer dat wordt gegenereerd voor video op aanvraag, Internet Protocol Television (IPTV), Voice over Internet Protocol (VoIP), streaming media, videoconferencing en online gaming.

Het doel van dit artikel is om de QoS-functies te beschrijven en instructies te geven om ze op de RV160/RV260-routers te configureren.

# Toepasselijke apparaten

- RV160
- RV260

## Softwareversie

• 1.0.00.13

# **QoS-functies**

De QoS-functie van RV160/RV260 omvat verkeersklassen, WAN-wachtrijen (Wide Area Network), WAN-toezicht, WAN-bandbreedtebeheer, switchclassificatie en switchwachtrij. Elke optie zal in detail worden besproken in de volgende paragrafen van het artikel.

## Verkeerscategorieën

Met verkeersklassen kunt u het verkeer naar een gewenste rij indelen op basis van de service. De service kan bestaan uit Layer 4 Transmission Control Protocol (TCP) of User Datagram Protocol (UDP)-poorttoepassing, Source or Destination IP Address, Distributed Services Code Point (DSCP), ontvanginterface, OS en apparaattype. U kunt de DSCP-waarde van de inkomende pakketten ook herschrijven. Standaard komt al het netwerkverkeer overeen met de standaardverkeersklasse.

Om de klassen van het verkeer te configureren volgt u deze stappen:

Stap 1. Meld u aan bij het programma voor webconfiguratie. Voer de gebruikersnaam en het wachtwoord voor de router in en klik op **Aanmelden**. De standaard gebruikersnaam en wachtwoord zijn *Cisco*.

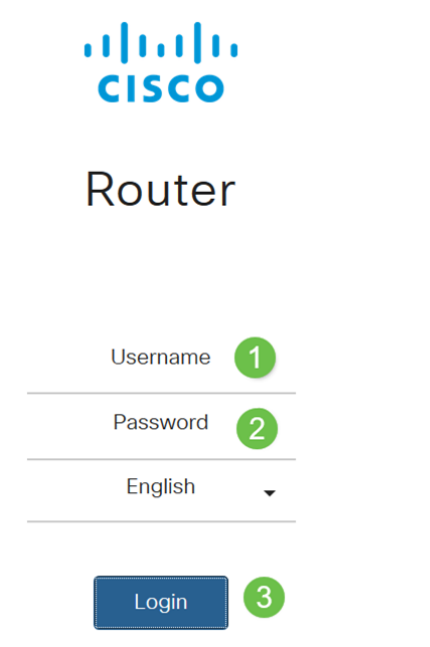

Opmerking: In dit artikel gebruiken we de RV260 om QoS te configureren. De configuratie kan variëren afhankelijk van het gebruikte model.

#### Stap 2. Klik op QoS > Verkeerscategorieën.

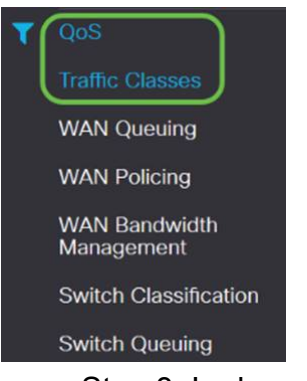

Stap 3. In de *verkeerstabel* klikt u op **Add** (of selecteert u de rij en klikt u op **Bewerken**) en voert u het volgende in:

- Class Name Voer de naam van de klasse in
- Beschrijving Voer de beschrijving van de klasse in
- In gebruik Traffic class-record wordt gebruikt door een wachtbeleid

| Traffic Classes |             |        |
|-----------------|-------------|--------|
| Traffic Table   |             |        |
| Class Name      | Description | In Use |
| Default         | Default     | S      |

In dit voorbeeld is Class Name SIP\_Voice, Description is Voice Traffic en In use is NO.

| Traffic Classes                    |            |           |                |         |            | Apply        | Cancel |
|------------------------------------|------------|-----------|----------------|---------|------------|--------------|--------|
| Class Name: SIP_Voice              |            |           |                |         |            |              |        |
| Description: Voice Traffic         |            |           |                |         |            |              |        |
| In use: NO                         |            |           |                |         |            |              |        |
| Service Table                      |            |           |                |         |            |              | ^      |
| + 🕜 🌐 Service Management           |            |           |                |         |            |              |        |
| Service Name     Receive Interface | IP Version | Source IP | Destination IP | Service | Match DSCP | Rewrite DSCP |        |

Stap 4. Klik in de Servicetabel op **Add** (of selecteer de rij en klik op **Bewerken**) en voer de volgende informatie in:

| Servicenaam   | Naam van de dienst die de verkeersclassificatie                       |
|---------------|-----------------------------------------------------------------------|
|               | toepast. Voer de naam van de service in.                              |
| Ontvangende   | De interface die verkeer ontvangt om de                               |
| interface     | classificatiegegevens toe te passen. Selecteer een van                |
|               | de interfaces in de vervolgkeuzelijst.                                |
|               | Alle VLAN's of specifieke VLAN-onderdelen -                           |
|               | verkeer is naar buiten gericht (stress).                              |
|               | USB of WAN - verkeer is inkomende stroom                              |
|               | (toegangsweg).                                                        |
| IP-versie     | IP-versie van het verkeer. Selecteer <b>IPv4</b> , <b>IPv6</b> of een |
|               | <b>van</b> de (als u de versie van het verkeer niet kent).            |
| Bron IP       | Voer het IP-bronadres van het verkeer in.                             |
| IP-bestemming | Voer het bestemming IP-adres van het verkeer in.                      |
| Service       | Selecteer het transportprotocol dat van toepassing is                 |
|               | op het verkeersregister. Geef de bron- en doelpoorten                 |
|               | op.                                                                   |
| Overeenkomend | De waarde die met de DSCP-waarde in de inkomende                      |
| met DSCP      | pakketten moet worden aangepast.                                      |
| DSCP          | De DSCP-waarde wordt vervangen door, in                               |
| herschrijven  | inkomende pakketten.                                                  |
|               |                                                                       |

Traffic Classes Apply Class Name: SIP\_Voice Description: Voice Traffic NO In use: Service Table + C 🕯 D Service Name Receive Interface IP Versio Source IP Destination IP Service Match DSCF rite DSCE Re TCP 1 Any VLAN ✓ Fither ✓ Any None 65535

#### Stap 5. Klik op Toepassen.

| Traffic Classes            |                   |            |           |                |         |            | Apply Ca     | ncei |
|----------------------------|-------------------|------------|-----------|----------------|---------|------------|--------------|------|
| Class Name: SIP_Voice      |                   |            |           |                |         |            |              |      |
| Description: Voice Traffic |                   |            |           |                |         |            |              |      |
| In use: NO                 |                   |            |           |                |         |            |              |      |
| Service Table              |                   |            |           |                |         |            |              | ^    |
| + C ii Service             | Management        |            |           |                |         |            |              |      |
| Service Name               | Receive Interface | IP Version | Source IP | Destination IP | Service | Match DSCP | Rewrite DSCP |      |

## WAN-wachtrij

Congestiebeheer is een van de QoS-technieken die een betere service biedt door prioriteit te geven aan geselecteerd verkeer dat uit een interface wordt verstuurd. Congestiebeheer gebruikt wachtrijen om tijdelijke congestie te verwerken. Packets worden toegewezen aan die wachtrijen op basis van hun classificatie en gepland voor transmissie tot de bandbreedte beschikbaar wordt. De configuratie van wachtrijen waarborgt dat het verkeer met hogere prioriteit wordt onderhouden in tijden van congestie. Zodoende kan het LAN-to-WAN-verkeer worden beheerd in drie modi (Rate Control, Priority en Low Latency) die elkaar uitsluiten. Om de WAN-wachtrij te configureren volgt u deze stappen:

Stap 1. Meld u aan bij het programma voor webconfiguratie. Voer de gebruikersnaam en het wachtwoord voor de router in en klik op **Aanmelden**. De standaard gebruikersnaam en wachtwoord zijn *Cisco*.

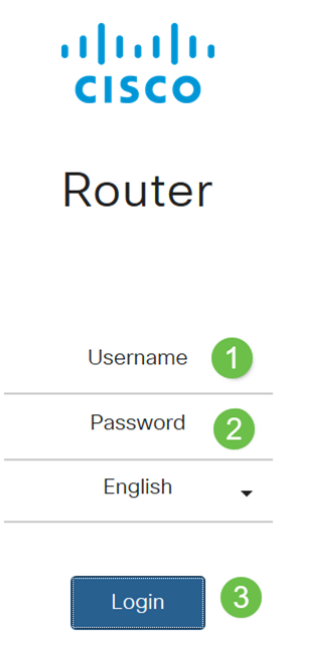

Opmerking: In dit artikel, zullen we RV260 gebruiken om WAN-wachtrijen te configureren. De configuratie kan variëren afhankelijk van het gebruikte model.

| Stap 2. k | Klik op | QoS > | WAN-wa | chtrij. |
|-----------|---------|-------|--------|---------|
|-----------|---------|-------|--------|---------|

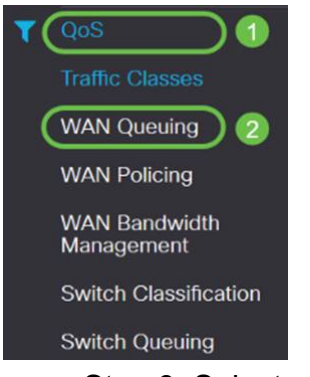

Stap 3. Selecteer de gewenste wachtmachine en geef de volgende informatie op.

| Priorite | Gebruikt wanneer alle wachtrijen een minimale bandbreedte     |
|----------|---------------------------------------------------------------|
| it       | nodig hebben. In deze modus wordt de bandbreedte in de        |
|          | verhouding 4:3:2:1 (hoog tot laag) van de                     |
|          | interfacebandbreedte ingesteld.                               |
|          | Controleer de prioriteit.                                     |
|          | Klik op Toevoegen en voer een naam voor het beleid in en geef |

| de beschrijving op.         Selecteer vervolgens in de prioriteitstabel voor wachtrij de verkeersklasse die aan elke wachtrij moet worden toegevoegd.         Snelhei       Pakketten worden met hun maximaal toegestane bandbreedte uit elke rij bediend. Wanneer congestie zich echter voordoet met behulp van een minimumtarief voor elke geconfigureerde wachtrij, wordt dit op het netwerkverkeer toegepast. De som van minimumtarieven voor alle wachtrijen mag niet hoger zijn dan 100% en het maximumtarief voor elke wachtrij mag niet hoger zijn dan 100%. Controleer de snelheidscontrole.         Klik op Toevoegen en voer een naam voor het beleid in en geef de beschrijving op.       Selecteer vervolgens in de prioriteitstabel voor wachtrij de verkeersklasse die aan elke wachtrij moet worden toegevoegd. Configuratie van minimum en maximum tarief in percentage voor elke rij.         Opmerking: Het verkeer zonder enig verkeersclassificatiebestand dat eraan is gekoppeld, wordt behandeld als een standaardwachtrij.         Lage       Gebruikt om lage latentie voor kritisch netwerkverkeer te bieden (hoge prioriteit), zoals spraak of streaming media. Pakketten in een rij met hoge prioriteit worden altijd eerst gepland en er worden lagere rijen geserveerd (in verhouding ingesteld), wanneer er geen verkeer in hoge prioriteit is. Controleer lage latentie.         Klik op Toevoegen en voer een naam voor het beleid in en geef de beschrijving op.         Selecteer vervolgens in de prioriteitstabel voor wachtrij de verkeerstlasse die aan elke wachtrij moet worden altijd eerst gepland en er worden lagere rijen geserveerd (in verhouding ingesteld), wanneer er geen verkeer in hoge prioriteit is. Controleer lage latentie.         Klik op Toevoegen en voer een naam voor het beleid in          |             |                                                               |
|----------------------------------------------------------------------------------------------------|-------------|---------------------------------------------------------------|
| Selecteer vervolgens in de prioriteitstabel voor wachtrij de verkeersklasse die aan elke wachtrij moet worden toegevoegd.         Snelhei       Pakketten worden met hun maximaal toegestane bandbreedte uit elke rij bediend. Wanneer congestie zich echter voordoet met behulp van een minimuntarief voor elke geconfigureerde wachtrij, wordt dit op het netwerkverkeer toegepast. De som van minimumtarieven voor alle wachtrijen mag niet hoger zijn dan 100% en het maximumtarief voor elke wachtrij mag niet hoger zijn dan 100%. Controleer de snelheidscontrole.         Klik op Toevoegen en voer een naam voor het beleid in en geef de beschrijving op.         Selecteer vervolgens in de prioriteitstabel voor wachtrij de verkeersklasse die aan elke wachtrij moet worden toegevoegd. Configuratie van minimum en maximum tarief in percentage voor elke rij.         Opmerking: Het verkeer zonder enig verkeersclassificatiebestand dat eraan is gekoppeld, wordt behandeld als een standaardwachtrij.         Lage       Gebruikt om lage latentie voor kritisch netwerkverkeer te bieden (hoge prioriteit), zoals spraak of streaming media. Pakketten in een rij met hoge prioriteit worden altijd eerst gepland en er worden lagere rijen geserveerd (in verhouding ingesteld), wanneer er geen verkeer in hoge prioriteit is. Controleer lage latentie.         Klik op Toevoegen en voer een naam voor het beleid in en geef de beschrijving op.         Selecter vervolgens in de prioriteitstabel voor wachtrij de verkeersklasse die aan elke wachtrij.         Opmerking: Het verkeer zonder enig verkeerste bieden (hoge prioriteit), zoals spraak of streaming media. Pakketten in een rij met hoge prioriteit worden altijd eerst gepland en er worden lagere rijen geserveerd (in verhouding ingesteld), wanneer er geen verk |             | de beschrijving op.                                           |
| Snelhei       Pakketten worden met hun maximaal toegestane bandbreedte         d       Pakketten worden met hun maximaal toegestane bandbreedte         d       wit elke rij bediend. Wanneer congestie zich echter voordoet         met behulp van een minimumtarief voor elke geconfigureerde       wachtrij, wordt dit op het netwerkverkeer toegepast. De som         van minimumtarieven voor alle wachtrijen mag niet hoger zijn       dan 100%.         Controleer de snelheidscontrole.       Klik op Toevoegen en voer een naam voor het beleid in en geef         de beschrijving op.       Selecteer vervolgens in de prioriteitstabel voor wachtrij de         verkeersklasse die aan elke wachtrij moet worden toegevoegd.       Configuratie van minimum en maximum tarief in percentage         voor elke rij.       Opmerking: Het verkeer zonder enig       verkeersclassificatiebestand dat eraan is gekoppeld, wordt         behandeld als een standaardwachtrij.       Eage       Gebruikt om lage latentie voor kritisch netwerkverkeer te         bieden (hoge prioriteit), zoals spraak of streaming media.       Pakketten in een rij met hoge prioriteit worden altijd eerst         gepland en er worden lagere rijen geserveerd (in verhouding ingesteld), wanneer er geen verkeer in hoge prioriteit is.       Controleer lage latentie.         Klik op Toevoegen en voer een naam voor het beleid in en geef de beschrijving op.       Selecteer vervolgens in de prioriteitstabel voor wachtrij de verkeersklasse die aan elke wachtrij.         Dymerking: Het verkeer                                                                                                    |             | Selecteer vervolgens in de prioriteitstabel voor wachtrij de  |
| Snelhei<br>dPakketten worden met hun maximaal toegestane bandbreedte<br>uit elke rij bediend. Wanneer congestie zich echter voordoet<br>met behulp van een minimumtarief voor elke geconfigureerde<br>wachtrij, wordt dit op het netwerkverkeer toegepast. De som<br>van minimumtarieven voor alle wachtrijen mag niet hoger zijn<br>dan 100% en het maximumtarief voor elke wachtrij mag niet<br>hoger zijn dan 100%.<br>Controleer de snelheidscontrole.<br>Klik op Toevoegen en voer een naam voor het beleid in en geef<br>de beschrijving op.<br>Selecteer vervolgens in de prioriteitstabel voor wachtrij de<br>verkeersklasse die aan elke wachtrij moet worden toegevoegd.<br>Configuratie van minimum en maximum tarief in percentage<br>voor elke rij.Opmerking:<br>Het verkeer zonder enig<br>verkeersclassificatiebestand dat eraan is gekoppeld, wordt<br>behandeld als een standaardwachtrij.Lage<br>latentieGebruikt om lage latentie voor kritisch netwerkverkeer te<br>bieden (hoge prioriteit), zoals spraak of streaming media.<br>Pakketten in een rij met hoge prioriteit worden altijd eerst<br>gepland en er worden lagere rijen geserveerd (in verhouding<br>ingesteld), wanneer er geen verkeer in hoge prioriteit is.<br>Controleer lage latentie.<br>Klik op Toevoegen en voer een naam voor het beleid in en geef<br>de beschrijving op.<br>Selecteer vervolgens in de prioriteitstabel voor wachtrij de<br>verkeersklasse die aan elke wachtrij moet worden toegevoegd.<br>Configureer de waarde van het bandbreedteaandeel voor elke<br>wachtrij.WAN Queuing                                                                                                    |             | verkeersklasse die aan elke wachtrij moet worden toegevoegd.  |
| d<br>uit elke rij bediend. Wanneer congestie zich echter voordoet<br>met behulp van een minimumtarief voor elke geconfigureerde<br>wachtrij, wordt dit op het netwerkverkeer toegepast. De som<br>van minimumtarieven voor alle wachtrijen mag niet hoger zijn<br>dan 100% en het maximumtarief voor elke wachtrij mag niet<br>hoger zijn dan 100%.<br>Controleer de snelheidscontrole.<br>Klik op Toevoegen en voer een naam voor het beleid in en geef<br>de beschrijving op.<br>Selecteer vervolgens in de prioriteitstabel voor wachtrij de<br>verkeersklasse die aan elke wachtrij moet worden toegevoegd.<br>Configuratie van minimum en maximum tarief in percentage<br>voor elke rij.<br><b>Opmerking:</b> Het verkeer zonder enig<br>verkeersclassificatiebestand dat eraan is gekoppeld, wordt<br>behandeld als een standaardwachtrij.<br><b>Lage</b><br>latentie<br>Beden (hoge prioriteit), zoals spraak of streaming media.<br>Pakketten in een rij met hoge prioriteit worden altijd eerst<br>gepland en er worden lagere rijen geserveerd (in verhouding<br>ingesteld), wanneer er geen verkeer in hoge prioriteit is.<br>Controleer lage latentie.<br>Klik op Toevoegen en voer een naam voor het beleid in en geef<br>de beschrijving op.<br>Selecteer vervolgens in de prioriteitstabel voor wachtrij de<br>verkeersklasse die aan elke wachtrij moet worden toegevoegd.<br>Configureer de waarde van het bandbreedteaandeel voor elke<br>wachtrij.<br><b>Opmerking:</b> Het verkeer zonder enig<br>verkeersklasse die aan elke wachtrij moet worden toegevoegd.<br>Configureer de waarde van het bandbreedteaandeel voor elke<br>wachtrij.<br><b>Opmerking:</b> Het verkeer zonder enig<br>verkeersclassificatiebestand dat eraan is gekoppeld, wordt<br>behandeld als een standaardwachtrij.                                              | Snelhei     | Pakketten worden met hun maximaal toegestane bandbreedte      |
| Beheer       met behulp van een minimumtarief voor elke geconfigureerde wachtrij, wordt dit op het netwerkverkeer toegepast. De som van minimumtarieven voor alle wachtrijen mag niet hoger zijn dan 100% en het maximumtarief voor elke wachtrij mag niet hoger zijn dan 100%.         Controleer de snelheidscontrole.       Klik op Toevoegen en voer een naam voor het beleid in en geef de beschrijving op.         Selecteer vervolgens in de prioriteitstabel voor wachtrij de verkeersklasse die aan elke wachtrij moet worden toegevoegd.         Configuratie van minimum en maximum tarief in percentage voor elke rij.         Opmerking: Het verkeer zonder enig verkeersclassificatiebestand dat eraan is gekoppeld, wordt behandeld als een standaardwachtrij.         Lage       Gebruikt om lage latentie voor kritisch netwerkverkeer te bieden (hoge prioriteit), zoals spraak of streaming media.         Pakketten in een rij met hoge prioriteit worden altijd eerst gepland en er worden lagere rijen geserveerd (in verhouding ingesteld), wanneer er geen verkeer in hoge prioriteit is. Controleer lage latentie.         Klik op Toevoegen en voer een naam voor het beleid in en geef de beschrijving op.         Selecteer vervolgens in de prioriteitstabel voor wachtrij de verkeersklasse die aan elke wachtrij moet worden toegevoegd. Configureer de waarde van het bandbreedteaandeel voor elke wachtrij.         Opmerking: Het verkeer zonder enig verkeersklasse die aan elke wachtrij moet worden toegevoegd. Configureer de waarde van het bandbreedteaandeel voor elke wachtrij.         Opmerking: Het verkeer zonder enig verkeersklasse die aan elke wachtrij moet worden toegevoegd. Configureer de waarde van het bandbreedteaandeel voor elke wac                                                              | d           | uit elke rij bediend. Wanneer congestie zich echter voordoet  |
| wachtrij, wordt dit op het netwerkverkeer toegepast. De som van minimumtarieven voor alle wachtrijen mag niet hoger zijn dan 100% en het maximumtarief voor elke wachtrij mag niet hoger zijn dan 100%.         Controleer de snelheidscontrole.         Klik op Toevoegen en voer een naam voor het beleid in en geef de beschrijving op.         Selecteer vervolgens in de prioriteitstabel voor wachtrij de verkeersklasse die aan elke wachtrij moet worden toegevoegd. Configuratie van minimum en maximum tarief in percentage voor elke rij.         Opmerking: Het verkeer zonder enig verkeersklassificatiebestand dat eraan is gekoppeld, wordt behandeld als een standaardwachtrij.         Lage latentie       Gebruikt om lage latentie voor kritisch netwerkverkeer te bieden (hoge prioriteit), zoals spraak of streaming media. Pakketten in een rij met hoge prioriteit worden altijd eerst gepland en er worden lagere rijen geserveerd (in verhouding ingesteld), wanneer er geen verkeer in hoge prioriteit is. Controleer lage latentie.         Klik op Toevoegen en voor een naam voor het beleid in en geef de beschrijving op.         Selecteer vervolgens in de prioriteitstabel voor wachtrij de verkeersklasse die aan elke wachtrij moet worden toegevoegd. Configureer de waarde van het bandbreedteaandeel voor elke wachtrij.         Opmerking: Het verkeer zonder enig verkeersklasse die aan elke wachtrij moet worden toegevoegd. Configureer de waarde van het bandbreedteaandeel voor elke wachtrij.         WAN Queuing                                                                                                    | Beheer      | met behulp van een minimumtarief voor elke geconfigureerde    |
| <ul> <li>van minimumtarieven voor alle wachtrijen mag niet hoger zijn<br/>dan 100% en het maximumtarief voor elke wachtrij mag niet<br/>hoger zijn dan 100%.<br/>Controleer de snelheidscontrole.<br/>Klik op Toevoegen en voer een naam voor het beleid in en geef<br/>de beschrijving op.<br/>Selecteer vervolgens in de prioriteitstabel voor wachtrij de<br/>verkeersklasse die aan elke wachtrij moet worden toegevoegd.<br/>Configuratie van minimum en maximum tarief in percentage<br/>voor elke rij.</li> <li><b>Opmerking:</b> Het verkeer zonder enig<br/>verkeersclassificatiebestand dat eraan is gekoppeld, wordt<br/>behandeld als een standaardwachtrij.</li> <li><b>Lage</b><br/>latentie</li> <li>Gebruikt om lage latentie voor kritisch netwerkverkeer te<br/>bieden (hoge prioriteit), zoals spraak of streaming media.<br/>Pakketten in een rij met hoge prioriteit worden altijd eerst<br/>gepland en er worden lagere rijen geserveerd (in verhouding<br/>ingesteld), wanneer er geen verkeer in hoge prioriteit is.<br/>Controleer lage latentie.<br/>Klik op Toevoegen en voer een naam voor het beleid in en geef<br/>de beschrijving op.<br/>Selecteer vervolgens in de prioriteitstabel voor wachtrij de<br/>verkeersklasse die aan elke wachtrij moet worden toegevoegd.<br/>Configureer de waarde van het bandbreedteaandeel voor elke<br/>wachtrij.</li> <li><b>Opmerking:</b> Het verkeer zonder enig<br/>verkeersclassificatiebestand dat eraan is gekoppeld, wordt<br/>behandeld als een standaardwachtrij.</li> </ul>                                                                                                    |             | wachtrij, wordt dit op het netwerkverkeer toegepast. De som   |
| dan 100% en het maximumtarief voor elke wachtrij mag niet<br>hoger zijn dan 100%.         Controleer de snelheidscontrole.         Klik op Toevoegen en voer een naam voor het beleid in en geef<br>de beschrijving op.         Selecteer vervolgens in de prioriteitstabel voor wachtrij de<br>verkeersklasse die aan elke wachtrij moet worden toegevoegd.         Configuratie van minimum en maximum tarief in percentage<br>voor elke rij.         Opmerking: Het verkeer zonder enig<br>verkeersclassificatiebestand dat eraan is gekoppeld, wordt<br>behandeld als een standaardwachtrij.         Lage       Gebruikt om lage latentie voor kritisch netwerkverkeer te<br>bieden (hoge prioriteit), zoals spraak of streaming media.<br>Pakketten in een rij met hoge prioriteit worden altijd eerst<br>gepland en er worden lagere rijen geserveerd (in verhouding<br>ingesteld), wanneer er geen verkeer in hoge prioriteit is.<br>Controleer lage latentie.<br>Klik op Toevoegen en voer een naam voor het beleid in en geef<br>de beschrijving op.<br>Selecteer vervolgens in de prioriteitstabel voor wachtrij de<br>verkeersklasse die aan elke wachtrij moet worden toegevoegd.<br>Configureer de waarde van het bandbreedteaandeel voor elke<br>wachtrij.         Opmerking: Het verkeer zonder enig<br>verkeersclassificatiebestand dat eraan is gekoppeld, wordt<br>behandeld als een standaardwachtrij.                                                                                                    |             | van minimumtarieven voor alle wachtrijen mag niet hoger zijn  |
| hoger zijn dan 100%.         Controleer de snelheidscontrole.         Klik op Toevoegen en voer een naam voor het beleid in en geef<br>de beschrijving op.         Selecteer vervolgens in de prioriteitstabel voor wachtrij de<br>verkeersklasse die aan elke wachtrij moet worden toegevoegd.         Configuratie van minimum en maximum tarief in percentage<br>voor elke rij.         Opmerking: Het verkeer zonder enig<br>verkeersclassificatiebestand dat eraan is gekoppeld, wordt<br>behandeld als een standaardwachtrij.         Lage<br>latentie       Gebruikt om lage latentie voor kritisch netwerkverkeer te<br>bieden (hoge prioriteit), zoals spraak of streaming media.<br>Pakketten in een rij met hoge prioriteit worden altijd eerst<br>gepland en er worden lagere rijen geserveerd (in verhouding<br>ingesteld), wanneer er geen verkeer in hoge prioriteit is.<br>Controleer lage latentie.         Klik op Toevoegen en voer een naam voor het beleid in en geef<br>de beschrijving op.         Selecteer vervolgens in de prioriteitstabel voor wachtrij de<br>verkeersklasse die aan elke wachtrij moet worden toegevoegd.<br>Configureer de waarde van het bandbreedteaandeel voor elke<br>wachtrij.         Opmerking: Het verkeer zonder enig<br>verkeersclassificatiebestand dat eraan is gekoppeld, wordt<br>behandeld als een standaardwachtrij.                                                                                                    |             | dan 100% en het maximumtarief voor elke wachtrij mag niet     |
| Controleer de snelheidscontrole.<br>Klik op Toevoegen en voer een naam voor het beleid in en geef<br>de beschrijving op.<br>Selecteer vervolgens in de prioriteitstabel voor wachtrij de<br>verkeersklasse die aan elke wachtrij moet worden toegevoegd.<br>Configuratie van minimum en maximum tarief in percentage<br>voor elke rij.<br><b>Opmerking:</b> Het verkeer zonder enig<br>verkeersclassificatiebestand dat eraan is gekoppeld, wordt<br>behandeld als een standaardwachtrij.<br><b>Lage</b><br>latentie<br>Bieden (hoge prioriteit), zoals spraak of streaming media.<br>Pakketten in een rij met hoge prioriteit worden altijd eerst<br>gepland en er worden lagere rijen geserveerd (in verhouding<br>ingesteld), wanneer er geen verkeer in hoge prioriteit is.<br>Controleer lage latentie.<br>Klik op Toevoegen en voer een naam voor het beleid in en geef<br>de beschrijving op.<br>Selecteer vervolgens in de prioriteitstabel voor wachtrij de<br>verkeersklasse die aan elke wachtrij moet worden toegevoegd.<br>Configureer de waarde van het bandbreedteaandeel voor elke<br>wachtrij.<br><b>Opmerking:</b> Het verkeer zonder enig<br>verkeersclassificatiebestand dat eraan is gekoppeld, wordt<br>behandeld als een standaardwachtrij.                                                                                                    |             | hoger zijn dan 100%.                                          |
| Klik op Toevoegen en voer een naam voor het beleid in en geef<br>de beschrijving op.<br>Selecteer vervolgens in de prioriteitstabel voor wachtrij de<br>verkeersklasse die aan elke wachtrij moet worden toegevoegd.<br>Configuratie van minimum en maximum tarief in percentage<br>voor elke rij.Opmerking: Het verkeer zonder enig<br>verkeersclassificatiebestand dat eraan is gekoppeld, wordt<br>behandeld als een standaardwachtrij.Lage<br>latentieGebruikt om lage latentie voor kritisch netwerkverkeer te<br>bieden (hoge prioriteit), zoals spraak of streaming media.<br>Pakketten in een rij met hoge prioriteit worden altijd eerst<br>gepland en er worden lagere rijen geserveerd (in verhouding<br>ingesteld), wanneer er geen verkeer in hoge prioriteit is.<br>Controleer lage latentie.<br>Klik op Toevoegen en voer een naam voor het beleid in en geef<br>de beschrijving op.<br>Selecteer vervolgens in de prioriteitstabel voor wachtrij de<br>verkeersklasse die aan elke wachtrij moet worden toegevoegd.<br>Configureer de waarde van het bandbreedteaandeel voor elke<br>wachtrij.WAN Queuing                                                                                                    |             | Controleer de snelheidscontrole.                              |
| de beschrijving op.         Selecteer vervolgens in de prioriteitstabel voor wachtrij de verkeersklasse die aan elke wachtrij moet worden toegevoegd. Configuratie van minimum en maximum tarief in percentage voor elke rij.         Opmerking: Het verkeer zonder enig verkeersclassificatiebestand dat eraan is gekoppeld, wordt behandeld als een standaardwachtrij.         Lage latentie       Gebruikt om lage latentie voor kritisch netwerkverkeer te bieden (hoge prioriteit), zoals spraak of streaming media. Pakketten in een rij met hoge prioriteit worden altijd eerst gepland en er worden lagere rijen geserveerd (in verhouding ingesteld), wanneer er geen verkeer in hoge prioriteit is. Controleer lage latentie.         Klik op Toevoegen en voor een naam voor het beleid in en geef de beschrijving op.         Selecteer vervolgens in de prioriteitstabel voor wachtrij de verkeersklasse die aan elke wachtrij moet worden toegevoegd. Configureer de waarde van het bandbreedteaandeel voor elke wachtrij.         Opmerking: Het verkeer zonder enig verkeersclassificatiebestand dat eraan is gekoppeld, wordt behandeld als een standaardwachtrij.                                                                                                    |             | Klik op Toevoegen en voer een naam voor het beleid in en geef |
| Selecteer vervolgens in de prioriteitstabel voor wachtrij de<br>verkeersklasse die aan elke wachtrij moet worden toegevoegd.<br>Configuratie van minimum en maximum tarief in percentage<br>voor elke rij.<br><b>Opmerking:</b> Het verkeer zonder enig<br>verkeersclassificatiebestand dat eraan is gekoppeld, wordt<br>behandeld als een standaardwachtrij.<br><b>Lage</b><br><b>latentie</b><br>Gebruikt om lage latentie voor kritisch netwerkverkeer te<br>bieden (hoge prioriteit), zoals spraak of streaming media.<br>Pakketten in een rij met hoge prioriteit worden altijd eerst<br>gepland en er worden lagere rijen geserveerd (in verhouding<br>ingesteld), wanneer er geen verkeer in hoge prioriteit is.<br>Controleer lage latentie.<br>Klik op Toevoegen en voer een naam voor het beleid in en geef<br>de beschrijving op.<br>Selecteer vervolgens in de prioriteitstabel voor wachtrij de<br>verkeersklasse die aan elke wachtrij moet worden toegevoegd.<br>Configureer de waarde van het bandbreedteaandeel voor elke<br>wachtrij.<br><b>Opmerking:</b> Het verkeer zonder enig<br>verkeersclassificatiebestand dat eraan is gekoppeld, wordt<br>behandeld als een standaardwachtrij.                                                                                                    |             | de beschrijving op.                                           |
| <ul> <li>verkeersklasse die aan elke wachtrij moet worden toegevoegd.<br/>Configuratie van minimum en maximum tarief in percentage<br/>voor elke rij.</li> <li>Opmerking: Het verkeer zonder enig<br/>verkeersclassificatiebestand dat eraan is gekoppeld, wordt<br/>behandeld als een standaardwachtrij.</li> <li>Lage<br/>latentie</li> <li>Gebruikt om lage latentie voor kritisch netwerkverkeer te<br/>bieden (hoge prioriteit), zoals spraak of streaming media.<br/>Pakketten in een rij met hoge prioriteit worden altijd eerst<br/>gepland en er worden lagere rijen geserveerd (in verhouding<br/>ingesteld), wanneer er geen verkeer in hoge prioriteit is.<br/>Controleer lage latentie.</li> <li>Klik op Toevoegen en voer een naam voor het beleid in en geef<br/>de beschrijving op.</li> <li>Selecteer vervolgens in de prioriteitstabel voor wachtrij de<br/>verkeersklasse die aan elke wachtrij moet worden toegevoegd.<br/>Configureer de waarde van het bandbreedteaandeel voor elke<br/>wachtrij.</li> <li>Opmerking: Het verkeer zonder enig<br/>verkeersclassificatiebestand dat eraan is gekoppeld, wordt<br/>behandeld als een standaardwachtrij.</li> </ul>                                                                                                    |             | Selecteer vervolgens in de prioriteitstabel voor wachtrij de  |
| Configuratie van minimum en maximum tarief in percentage<br>voor elke rij.Opmerking: Het verkeer zonder enig<br>verkeersclassificatiebestand dat eraan is gekoppeld, wordt<br>behandeld als een standaardwachtrij.Lage<br>latentieGebruikt om lage latentie voor kritisch netwerkverkeer te<br>bieden (hoge prioriteit), zoals spraak of streaming media.<br>Pakketten in een rij met hoge prioriteit worden altijd eerst<br>gepland en er worden lagere rijen geserveerd (in verhouding<br>ingesteld), wanneer er geen verkeer in hoge prioriteit is.<br>Controleer lage latentie.<br>Klik op Toevoegen en voer een naam voor het beleid in en geef<br>de beschrijving op.<br>Selecteer vervolgens in de prioriteitstabel voor wachtrij de<br>verkeersklasse die aan elke wachtrij moet worden toegevoegd.<br>Configureer de waarde van het bandbreedteaandeel voor elke<br>wachtrij.Opmerking: Het verkeer zonder enig<br>verkeersclassificatiebestand dat eraan is gekoppeld, wordt<br>behandeld als een standaardwachtrij.                                                                                                    |             | verkeersklasse die aan elke wachtrij moet worden toegevoegd.  |
| voor elke rij.         Opmerking: Het verkeer zonder enig<br>verkeersclassificatiebestand dat eraan is gekoppeld, wordt<br>behandeld als een standaardwachtrij.         Lage<br>latentie       Gebruikt om lage latentie voor kritisch netwerkverkeer te<br>bieden (hoge prioriteit), zoals spraak of streaming media.<br>Pakketten in een rij met hoge prioriteit worden altijd eerst<br>gepland en er worden lagere rijen geserveerd (in verhouding<br>ingesteld), wanneer er geen verkeer in hoge prioriteit is.<br>Controleer lage latentie.<br>Klik op Toevoegen en voer een naam voor het beleid in en geef<br>de beschrijving op.<br>Selecteer vervolgens in de prioriteitstabel voor wachtrij de<br>verkeersklasse die aan elke wachtrij moet worden toegevoegd.<br>Configureer de waarde van het bandbreedteaandeel voor elke<br>wachtrij.         Opmerking: Het verkeer zonder enig<br>verkeersclassificatiebestand dat eraan is gekoppeld, wordt<br>behandeld als een standaardwachtrij.                                                                                                    |             | Configuratie van minimum en maximum tarief in percentage      |
| Opmerking: Het verkeer zonder enig<br>verkeersclassificatiebestand dat eraan is gekoppeld, wordt<br>behandeld als een standaardwachtrij.Lage<br>latentieGebruikt om lage latentie voor kritisch netwerkverkeer te<br>bieden (hoge prioriteit), zoals spraak of streaming media.<br>Pakketten in een rij met hoge prioriteit worden altijd eerst<br>gepland en er worden lagere rijen geserveerd (in verhouding<br>ingesteld), wanneer er geen verkeer in hoge prioriteit is.<br>Controleer lage latentie.<br>Klik op Toevoegen en voer een naam voor het beleid in en geef<br>de beschrijving op.<br>Selecteer vervolgens in de prioriteitstabel voor wachtrij de<br>verkeersklasse die aan elke wachtrij moet worden toegevoegd.<br>Configureer de waarde van het bandbreedteaandeel voor elke<br>wachtrij.Opmerking: Het verkeer zonder enig<br>verkeersclassificatiebestand dat eraan is gekoppeld, wordt<br>behandeld als een standaardwachtrij.                                                                                                    |             | voor elke rij.                                                |
| verkeersclassificatiebestand dat eraan is gekoppeld, wordt<br>behandeld als een standaardwachtrij.Lage<br>latentieGebruikt om lage latentie voor kritisch netwerkverkeer te<br>bieden (hoge prioriteit), zoals spraak of streaming media.<br>Pakketten in een rij met hoge prioriteit worden altijd eerst<br>gepland en er worden lagere rijen geserveerd (in verhouding<br>ingesteld), wanneer er geen verkeer in hoge prioriteit is.<br>Controleer lage latentie.<br>Klik op Toevoegen en voer een naam voor het beleid in en geef<br>de beschrijving op.<br>Selecteer vervolgens in de prioriteitstabel voor wachtrij de<br>verkeersklasse die aan elke wachtrij moet worden toegevoegd.<br>Configureer de waarde van het bandbreedteaandeel voor elke<br>wachtrij.Opmerking:<br>Het verkeer zonder enig<br>verkeersclassificatiebestand dat eraan is gekoppeld, wordt<br>behandeld als een standaardwachtrij.                                                                                                    |             | <b>Opmerking:</b> Het verkeer zonder enig                     |
| behandeld als een standaardwachtrij.Lage<br>latentieGebruikt om lage latentie voor kritisch netwerkverkeer te<br>bieden (hoge prioriteit), zoals spraak of streaming media.<br>Pakketten in een rij met hoge prioriteit worden altijd eerst<br>gepland en er worden lagere rijen geserveerd (in verhouding<br>ingesteld), wanneer er geen verkeer in hoge prioriteit is.<br>Controleer lage latentie.<br>Klik op Toevoegen en voer een naam voor het beleid in en geef<br>de beschrijving op.<br>Selecteer vervolgens in de prioriteitstabel voor wachtrij de<br>verkeersklasse die aan elke wachtrij moet worden toegevoegd.<br>Configureer de waarde van het bandbreedteaandeel voor elke<br>wachtrij.Opmerking: Het verkeer zonder enig<br>verkeersclassificatiebestand dat eraan is gekoppeld, wordt<br>behandeld als een standaardwachtrij.                                                                                                    |             | verkeersclassificatiebestand dat eraan is gekoppeld, wordt    |
| Lage<br>latentieGebruikt om lage latentie voor kritisch netwerkverkeer te<br>bieden (hoge prioriteit), zoals spraak of streaming media.<br>Pakketten in een rij met hoge prioriteit worden altijd eerst<br>gepland en er worden lagere rijen geserveerd (in verhouding<br>ingesteld), wanneer er geen verkeer in hoge prioriteit is.<br>Controleer lage latentie.<br>Klik op Toevoegen en voer een naam voor het beleid in en geef<br>de beschrijving op.<br>Selecteer vervolgens in de prioriteitstabel voor wachtrij de<br>verkeersklasse die aan elke wachtrij moet worden toegevoegd.<br>Configureer de waarde van het bandbreedteaandeel voor elke<br>wachtrij.Opmerking:<br>Het verkeer zonder enig<br>verkeersclassificatiebestand dat eraan is gekoppeld, wordt<br>behandeld als een standaardwachtrij.WAN Queuing                                                                                                    |             | behandeld als een standaardwachtrij.                          |
| latentiebieden (hoge prioriteit), zoals spraak of streaming media.<br>Pakketten in een rij met hoge prioriteit worden altijd eerst<br>gepland en er worden lagere rijen geserveerd (in verhouding<br>ingesteld), wanneer er geen verkeer in hoge prioriteit is.<br>Controleer lage latentie.<br>Klik op Toevoegen en voer een naam voor het beleid in en geef<br>de beschrijving op.<br>Selecteer vervolgens in de prioriteitstabel voor wachtrij de<br>verkeersklasse die aan elke wachtrij moet worden toegevoegd.<br>Configureer de waarde van het bandbreedteaandeel voor elke<br>wachtrij.Opmerking:<br>Het verkeer zonder enig<br>verkeersclassificatiebestand dat eraan is gekoppeld, wordt<br>behandeld als een standaardwachtrij.                                                                                                    | Lage        | Gebruikt om lage latentie voor kritisch netwerkverkeer te     |
| <ul> <li>Pakketten in een rij met hoge prioriteit worden altijd eerst gepland en er worden lagere rijen geserveerd (in verhouding ingesteld), wanneer er geen verkeer in hoge prioriteit is.<br/>Controleer lage latentie.</li> <li>Klik op Toevoegen en voer een naam voor het beleid in en geef de beschrijving op.</li> <li>Selecteer vervolgens in de prioriteitstabel voor wachtrij de verkeersklasse die aan elke wachtrij moet worden toegevoegd.<br/>Configureer de waarde van het bandbreedteaandeel voor elke wachtrij.</li> <li><b>Opmerking:</b> Het verkeer zonder enig verkeersclassificatiebestand dat eraan is gekoppeld, wordt behandeld als een standaardwachtrij.</li> </ul>                                                                                                    | latentie    | bieden (hoge prioriteit), zoals spraak of streaming media.    |
| <ul> <li>gepland en er worden lagere rijen geserveerd (in verhouding ingesteld), wanneer er geen verkeer in hoge prioriteit is.<br/>Controleer lage latentie.</li> <li>Klik op Toevoegen en voer een naam voor het beleid in en geef de beschrijving op.</li> <li>Selecteer vervolgens in de prioriteitstabel voor wachtrij de verkeersklasse die aan elke wachtrij moet worden toegevoegd.<br/>Configureer de waarde van het bandbreedteaandeel voor elke wachtrij.</li> <li><b>Opmerking:</b> Het verkeer zonder enig verkeersclassificatiebestand dat eraan is gekoppeld, wordt behandeld als een standaardwachtrij.</li> </ul>                                                                                                    |             | Pakketten in een rij met hoge prioriteit worden altijd eerst  |
| <ul> <li>ingesteld), wanneer er geen verkeer in hoge prioriteit is.</li> <li>Controleer lage latentie.</li> <li>Klik op Toevoegen en voer een naam voor het beleid in en geef<br/>de beschrijving op.</li> <li>Selecteer vervolgens in de prioriteitstabel voor wachtrij de<br/>verkeersklasse die aan elke wachtrij moet worden toegevoegd.</li> <li>Configureer de waarde van het bandbreedteaandeel voor elke<br/>wachtrij.</li> <li><b>Opmerking:</b> Het verkeer zonder enig<br/>verkeersclassificatiebestand dat eraan is gekoppeld, wordt<br/>behandeld als een standaardwachtrij.</li> </ul>                                                                                                    |             | gepland en er worden lagere rijen geserveerd (in verhouding   |
| Controleer lage latentie.<br>Klik op Toevoegen en voer een naam voor het beleid in en geef<br>de beschrijving op.<br>Selecteer vervolgens in de prioriteitstabel voor wachtrij de<br>verkeersklasse die aan elke wachtrij moet worden toegevoegd.<br>Configureer de waarde van het bandbreedteaandeel voor elke<br>wachtrij.<br><b>Opmerking:</b> Het verkeer zonder enig<br>verkeersclassificatiebestand dat eraan is gekoppeld, wordt<br>behandeld als een standaardwachtrij.<br>WAN Queuing                                                                                                    |             | ingesteld), wanneer er geen verkeer in hoge prioriteit is.    |
| Klik op Toevoegen en voer een naam voor het beleid in en geef<br>de beschrijving op.<br>Selecteer vervolgens in de prioriteitstabel voor wachtrij de<br>verkeersklasse die aan elke wachtrij moet worden toegevoegd.<br>Configureer de waarde van het bandbreedteaandeel voor elke<br>wachtrij.<br><b>Opmerking:</b> Het verkeer zonder enig<br>verkeersclassificatiebestand dat eraan is gekoppeld, wordt<br>behandeld als een standaardwachtrij.                                                                                                    |             | Controleer lage latentie.                                     |
| de beschrijving op.<br>Selecteer vervolgens in de prioriteitstabel voor wachtrij de<br>verkeersklasse die aan elke wachtrij moet worden toegevoegd.<br>Configureer de waarde van het bandbreedteaandeel voor elke<br>wachtrij.<br><b>Opmerking:</b> Het verkeer zonder enig<br>verkeersclassificatiebestand dat eraan is gekoppeld, wordt<br>behandeld als een standaardwachtrij.                                                                                                    |             | Klik op Toevoegen en voer een naam voor het beleid in en geef |
| Selecteer vervolgens in de prioriteitstabel voor wachtrij de<br>verkeersklasse die aan elke wachtrij moet worden toegevoegd.<br>Configureer de waarde van het bandbreedteaandeel voor elke<br>wachtrij.<br><b>Opmerking:</b> Het verkeer zonder enig<br>verkeersclassificatiebestand dat eraan is gekoppeld, wordt<br>behandeld als een standaardwachtrij.                                                                                                    |             | de beschrijving op.                                           |
| <ul> <li>verkeersklasse die aan elke wachtrij moet worden toegevoegd.<br/>Configureer de waarde van het bandbreedteaandeel voor elke<br/>wachtrij.</li> <li><b>Opmerking:</b> Het verkeer zonder enig<br/>verkeersclassificatiebestand dat eraan is gekoppeld, wordt<br/>behandeld als een standaardwachtrij.</li> </ul>                                                                                                    |             | Selecteer vervolgens in de prioriteitstabel voor wachtrij de  |
| Configureer de waarde van het bandbreedteaandeel voor elke<br>wachtrij.<br><b>Opmerking:</b> Het verkeer zonder enig<br>verkeersclassificatiebestand dat eraan is gekoppeld, wordt<br>behandeld als een standaardwachtrij.                                                                                                    |             | verkeersklasse die aan elke wachtrij moet worden toegevoegd.  |
| wachtrij.<br><b>Opmerking:</b> Het verkeer zonder enig<br>verkeersclassificatiebestand dat eraan is gekoppeld, wordt<br>behandeld als een standaardwachtrij.<br>WAN Queuing                                                                                                    |             | Configureer de waarde van het bandbreedteaandeel voor elke    |
| Opmerking: Het verkeer zonder enig<br>verkeersclassificatiebestand dat eraan is gekoppeld, wordt<br>behandeld als een standaardwachtrij.         WAN Queuing                                                                                                    |             | wachtrij.                                                     |
| verkeersclassificatiebestand dat eraan is gekoppeld, wordt<br>behandeld als een standaardwachtrij.<br>WAN Queuing                                                                                                    |             | <b>Opmerking:</b> Het verkeer zonder enig                     |
| behandeld als een standaardwachtrij.<br>WAN Queuing                                                                                                    |             | verkeersclassificatiebestand dat eraan is gekoppeld, wordt    |
| WAN Queuing                                                                                                    |             | behandeld als een standaardwachtrij.                          |
|                                                                                                    | WAN Queuing |                                                               |
|                                                                                                    |             |                                                               |

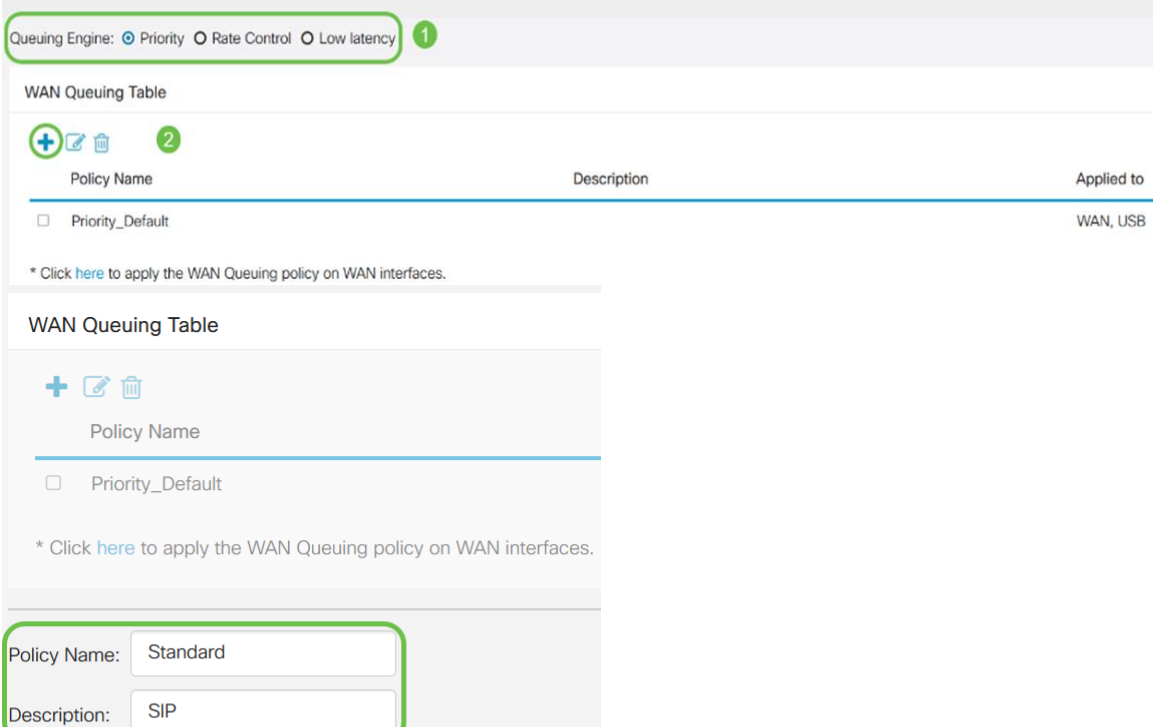

#### Stap 4. Klik op Toepassen.

| WAN Qu                                      | euing                                              |             |            | Apply Cancel |
|---------------------------------------------|----------------------------------------------------|-------------|------------|--------------|
| Queuing Engin                               | e: O Priority O Rate Control O Low latency         |             |            |              |
| WAN Queu                                    | ing Table                                          |             |            | ^            |
| + 🗭 f                                       | l<br>y Name                                        | Description | Applied to |              |
| Priori                                      | ty_Default                                         |             | WAN, USB   |              |
| * Click here                                | to apply the WAN Queuing policy on WAN interfaces. |             |            |              |
| Policy Name:<br>Description:<br>Applied to: | Standard<br>SIP<br>None                            |             |            |              |
| Queuing Pr                                  | iority Table                                       |             |            | ^            |
| Queue                                       | Traffic Class                                      |             |            |              |
| Highest                                     | SIP_Voice V                                        |             |            |              |
| High                                        | Unspecified v                                      |             |            |              |
| Medium                                      | Unspecified v                                      |             |            |              |
| Low                                         | Default 🗸                                          |             |            |              |

## WAN-toezicht

In WAN-controle ondersteunt de snelheidscontrolemodus acht rijen. Elke rij kan worden ingesteld met een maximum tarief.

Om WAN-toezicht te configureren volgt u deze stappen:

Stap 1. Meld u aan bij het programma voor webconfiguratie. Voer de gebruikersnaam en het wachtwoord voor de router in en klik op **Aanmelden**. De standaard gebruikersnaam en wachtwoord zijn *Cisco*.

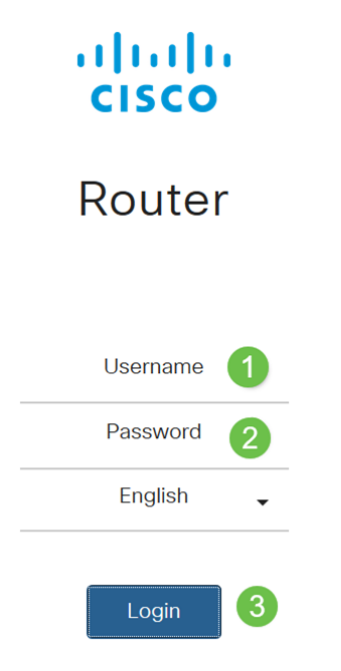

Opmerking: In dit artikel, zullen we RV260 gebruiken om WAN-wachtrijen te configureren. De configuratie kan variëren afhankelijk van het gebruikte model.

Stap 2. Klik op **QoS > WAN-toezicht**.

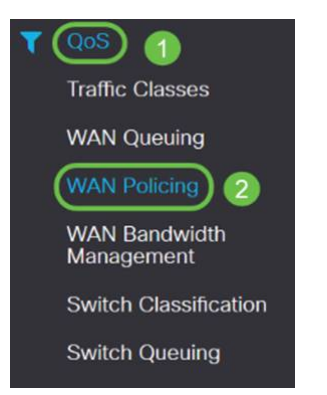

Stap 3. Controleer Toezicht op ontvangen verkeer op WAN-interfaces inschakelen.

| WAN Policing                                          |             |            | Apply Cancel |
|-------------------------------------------------------|-------------|------------|--------------|
| Enable policing of traffic received on WAN interfaces |             |            |              |
| WAN Policing Table                                    |             |            | ^            |
| + 🕫 🗎                                                 |             |            |              |
| Policy Name                                           | Description | Applied to |              |
| Default                                               |             | WAN        | -            |

Stap 4. In de WAN-controlelijst klikt u op Toevoegen om een nieuw beleid toe te voegen.

| WAN Policing                                          |             | Apply Cancel |
|-------------------------------------------------------|-------------|--------------|
| Enable policing of traffic received on WAN interfaces |             |              |
| WAN Policing Table                                    |             | ^            |
| Policy Name                                           | Description | Applied to   |
| Default                                               |             | WAN          |

Stap 5. Typ vervolgens een beleidsnaam en een beschrijving in de geselecteerde velden.

| WAN Polic                                   | ing Table                                                                                                    |             |              |            |
|---------------------------------------------|----------------------------------------------------------------------------------------------------|-------------|--------------|------------|
| + @1                                        | in the second second second second second second second second second second second second second second second |             |              |            |
| Polic                                       | cy Name                                                                                                    | Description |              | Applied to |
| Defa                                        | ault                                                                                                    |             |              | WAN        |
|                                             |                                                                                                    |             |              |            |
| Policy Name:<br>Description:<br>Applied to: | None                                                                                                    |             |              |            |
| Queue                                       | Traffic Class                                                                                                   |             | Maximum Rate |            |
| 1                                           | Unspecified v                                                                                                   |             | 50           | %          |
| 2                                           | Unspecified v                                                                                                   |             | 50           | %          |
| 3                                           | Unspecified v                                                                                                   |             | 50           | %          |
| 4                                           | Unspecified v                                                                                                   |             | 50           | %          |
| 5                                           | Unspecified v                                                                                                   |             | 50           | %          |
| 6                                           | Unspecified 🗸                                                                                                   |             | 50           | %          |
| 7                                           | Unspecified v                                                                                                   |             | 50           | %          |
| 8                                           | Default                                                                                                    |             | 100          | %          |

Stap 6. Selecteer in de tabel een *verkeersklasse (niet gespecificeerd of standaard)* uit de vervolgkeuzelijst die op de wachtrij moet worden toegepast. Verkeerscategorieën maken classificatie van verkeer naar de gewenste rij mogelijk op basis van de dienstverlening. Standaard worden alle verkeersovereenkomsten aangepast aan de standaard verkeersklasse.

| Policy Name: |                        |              |
|--------------|------------------------|--------------|
| Description: |                        |              |
| Applied to:  | None                   |              |
| Queue        | Traffic Class          | Maximum Rate |
| 1            | Unspecified V          | 50 %         |
| 2            | Unspecified<br>Default | 50 %         |
| 3            | Unspecified V          | 50 %         |
| 4            | Unspecified            | 50 %         |
| 5            | Unspecified            | 50 %         |
| 6            | Unspecified            | 50 %         |
| 7            | Unspecified v          | 50 %         |
| 8            | Default                | 100 %        |

Stap 7. In het veld *Maximum aantal*, specificeert u het maximale aantal bandbreedte in de wachtrij om het inkomende verkeer van WAN naar LAN te beperken.

| Policy Na | lame:               |              |
|-----------|---------------------|--------------|
| Descripti | tion:               |              |
| Applied t | to: None            |              |
| Que       | eue Traffic Class   | Maximum Rate |
| 1         | Unspecified v       | 50 %         |
| 2         | Unspecified Default | 50 %         |
| 3         | Unspecified v       | 50 %         |
| 4         | Unspecified v       | 50 %         |
| 5         | Unspecified v       | 50 %         |
| 6         | Unspecified v       | 50 %         |
| 7         | Unspecified v       | 50 %         |
| 8         | Default             | 100 %        |
|           |                     |              |

#### Stap 8. Klik op Toepassen.

| WAN Po                      | licing                                     |             |              |            | Apply Cancel |
|-----------------------------|--------------------------------------------|-------------|--------------|------------|--------------|
| 🗑 Enable poli               | cing of traffic received on WAN interfaces |             |              |            |              |
| WAN Polic                   | ing Table                                  |             |              |            | ^            |
| + 81                        |                                            |             |              |            |              |
| Polic                       | cy Name                                    | Description |              | Applied to |              |
| Defa                        | sult                                       |             |              | WAN        |              |
| Policy Name:                |                                            |             |              |            |              |
| Description:<br>Applied to: | None                                       |             |              |            |              |
| Queue                       | Traffic Class                              |             | Maximum Rate |            |              |
| 1                           | Unspecified                                |             | 50           | X          | E.           |
| 2                           | Unspecified 😒                              |             | 50           | %          |              |
| 3                           | Unspecified V                              |             | 50           | %          |              |
| 4                           | Unspecified V                              |             | 50           | %          |              |
| 5                           | Unspecified                                |             | 50           | %          |              |
| 8                           | Unspecified V                              |             | 50           | %          |              |
| 7                           | Unspecified 🔽                              |             | 50           | %          |              |
| 8                           | Default                                    |             | 100          | %          |              |

## WAN-bandbreedtebeheer

De WAN-interfaces kunnen worden ingesteld met de maximale bandbreedte die door de ISP wordt geboden. Wanneer de waarde (overdrachtsnelheid in KBP/S) wordt ingesteld, wordt het verkeer dat de interface invoert, ingesteld op een bepaalde snelheid.

Om het WAN-bandbreedtebeheer te configureren volgt u de volgende stappen:

Stap 1. Meld u aan bij het programma voor webconfiguratie. Voer de gebruikersnaam en het wachtwoord voor de router in en klik op **Aanmelden**. De standaard gebruikersnaam en wachtwoord zijn *Cisco*.

| 1 | 1.1 |   |
|---|-----|---|
| C | ISC | 0 |

## Router

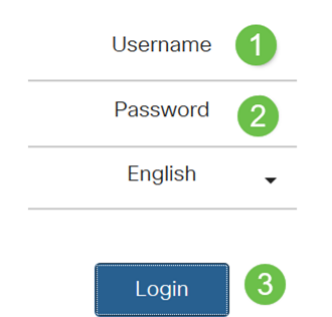

Opmerking: In dit artikel, zullen we RV260 gebruiken om WAN-wachtrijen te configureren. De configuratie kan variëren afhankelijk van het gebruikte model.

#### Stap 2. Klik op QoS > WAN-bandbreedtebeheer.

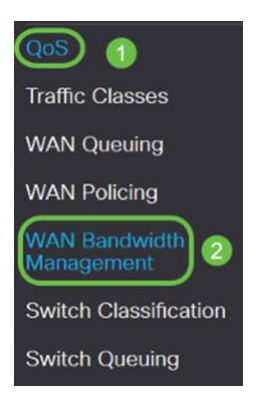

Stap 3. In de tabel *WAN Bandwidth Management* selecteert u de interface en vervolgens configureren u het volgende:

| Upstream (kb/s)     | Geef de stroomopwaartse snelheid op in kb/s.   |
|---------------------|------------------------------------------------|
| Downstream (kb/s)   | Geef de downstreamverkeerssnelheid op in       |
|                     | kb/s.* U moet WAN-toezicht op de               |
|                     | downstreambandbreedte inschakelen, anders      |
|                     | wordt de downstreambandbreedte niet            |
|                     | geactiveerd.                                   |
| Wachtrij voor       | Selecteer het beleid voor wachtrijen dat op de |
| uitgaande producten | WAN-interface moet worden toegepast.           |

| Ingel                        | oonden toezicht                   | Selecteer<br>vervolgke | het inkomende to<br>euzelijst. | oezicht in de    | 9            |
|------------------------------|-----------------------------------|------------------------|--------------------------------|------------------|--------------|
| VAN Bandwidth Ma             | anagement                         |                        |                                |                  | Apply Cancel |
| WAN Bandwidth Manageme       | ont                               |                        |                                |                  | ^            |
|                              | Max Bandwidth Provided by ISP     |                        | Outbound Outpoint Policy       | Inhound Delicing |              |
| interiace                    | Upstream (kb/s)                   | Downstream (kb/s)      | - Outboard Quearing Policy     | income renerg    |              |
| WAN                          | 1000000                           | 1000000                | Priority_Default               | Default          |              |
| * Click here to enable WAN P | olicing for Downstream Bandwidth. |                        |                                |                  |              |
|                              |                                   |                        |                                |                  |              |
| <b>.</b>                     | · · ···· <b>_</b>                 |                        |                                |                  |              |

#### Stap 4. Klik op **Toepassen**.

| WAN Bandwidth Manager                            | nent                          |                   |                           | (Aoply) Cancel   |  |  |  |
|--------------------------------------------------|-------------------------------|-------------------|---------------------------|------------------|--|--|--|
| WAN Bandwidth Management                         |                               |                   |                           | ^                |  |  |  |
| Interface                                        | Max Bandwidth Provided by ISI |                   | Outbound Querring Policy  | Inhound Policing |  |  |  |
|                                                  | Upstream (kb/s)               | Downstream (kb/s) | Collocate Queening Policy | incond Pointing  |  |  |  |
| WAN 1000000 1000000 Priority Default V Default V |                               |                   |                           |                  |  |  |  |
| * Click here to enable WAN Policing for D        | ownstream Bandwidth.          |                   |                           |                  |  |  |  |

# Switch-classificatie

In QoS modi zoals Port-Based, op DSCP gebaseerde en op CoS gebaseerde, worden de pakketten verzonden.

QoS-switchclassificatie configureren

Stap 1. Meld u aan bij het programma voor webconfiguratie. Voer de gebruikersnaam en het wachtwoord voor de router in en klik op **Aanmelden**. De standaard gebruikersnaam en wachtwoord zijn *Cisco*.

#### ılıılı cısco

Router

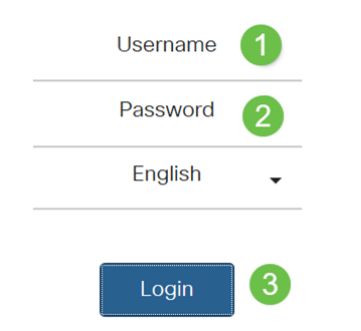

Stap 2. Klik op **QoS > Switch-classificatie**.

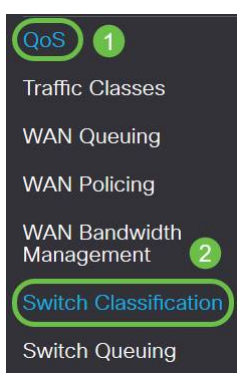

Stap 3. Selecteer de gewenste switch-QoS-modus (**op poort gebaseerd**, **op DSCP gebaseerd** of **op CoS**).

| Op                    | De inkomende pakketten op elke LAN poort die aan specifieke    |
|-----------------------|----------------------------------------------------------------|
| poorten               | rijen in kaart worden gebracht, op basis van de mappingen.     |
| gebaseer              | Wachtrii-Selecteer de wachtrii om het verkeer dat op de        |
| d                     | afzonderlijke LAN-noorten komt in kaart te brengen.            |
| ű                     | Link Aggregate Group (LAG) poortwachtrij - Wanneer LAG is      |
|                       | ingeschakeld wordt al het verkeer dat deze LAG-interface       |
|                       | invoert in kaart gebracht met een geconfigureerde wachtrij     |
| on DSCP               | Voor IPv6-verkeer komt DSCP met de waarde van de               |
| gebaseer              | voor het voerkeer kome Doer met de waarde van de               |
| d                     | verschillende wachtrijen. De waarde van de verkeersklasse is 4 |
| u                     | koor do DSCD waarde. Als de gebruiker bijvoerheeld de DSCD     |
|                       | als 10 amgetting in Queuel configureren, den worden de IDyé    |
|                       | als 10-onizetting in Queuer configureren, dan worden de IPV6-  |
|                       | stromen met waarde 40 van verkeersklassen in wachtrijf         |
|                       | gezet. De switch moet het DSCP-veid van de inkomende           |
|                       | pakketten gebruiken en het pakket plannen voor prioritering in |
|                       | een bepaalde wachtrij met behulp van de mapping-tabel.         |
|                       | Gebaseerd op de DSCP waarde van het inkomende pakket,          |
|                       | selecteer een rij van de vervolgkeuzelijst om het verkeer in   |
|                       | kaart te brengen.                                              |
| Op CoS                | De switch gebruikt de inkomende pakketprioriteitsklasse        |
| gebaseer              | (CoS); de bits en classificeert het pakket aan de door de      |
| d                     | gebruiker ingestelde wachtrij.                                 |
|                       | Gebaseerd op de CoS waarde van het inkomende pakket,           |
|                       | selecteer een rij van de vervolgkeuzelijst om het verkeer in   |
|                       | kaart te brengen.                                              |
| Switch Classification | Acriv Cancel                                                   |

| Switch QoS Mode: DPort-based | O DSCP-based O CoS-based |  |
|------------------------------|--------------------------|--|
| LAN Port                     | Queue                    |  |
| 1                            | 4                        |  |
| 2                            | 4 🗸                      |  |
| 3                            | 4                        |  |
| 4                            | 4                        |  |

```
pply Cancel
```

| Switch QoS Mor | de: O Port- | based 🧕 | DSCP-based | 0 | CoS- | based |
|----------------|-------------|---------|------------|---|------|-------|
|                |             |         |            | _ |      | _     |

| JOUR                                                                                                    | Queue                                                                    |                                                                                                    | DSCP                              | Queue       |                                  | DSCP                | Queue |                                | DSCP           | Queue     |                           |
|----------------------------------------------------------------------------------------------------|--------------------------------------------------------------------------|----------------------------------------------------------------------------------------------------|-----------------------------------|-------------|----------------------------------|---------------------|-------|--------------------------------|----------------|-----------|---------------------------|
| - Best Effort                                                                                                    | 1                                                                        | ×                                                                                                    | 16 - CS2                          | 2           | *                                | 32 - CS4            | 3     | *                              | 48 - CS6       | 3         | ×                         |
|                                                                                                    | 1                                                                        | Ŷ                                                                                                    | 17                                | 2           | ~                                | 33                  | 3     | ~                              | 49             | 3         | ~                         |
|                                                                                                    | 1                                                                        | ~                                                                                                    | 18 - AF21                         | 2           | *                                | 34 - AF41           | 3     | ~                              | 50             | 3         | *                         |
|                                                                                                    | 1                                                                        | ~                                                                                                    | 19                                | 2           | ~                                | 35                  | 3     | $\sim$                         | 51             | 3         | $\checkmark$              |
|                                                                                                    | 1                                                                        | ×                                                                                                    | 20 - AF22                         | 2           | ~                                | 36 - AF42           | 3     | ~                              | 52             | (3        | ~                         |
|                                                                                                    | 1                                                                        | $ $ $\vee$ $ $                                                                                                    | 21                                | 2           | ~                                | 37                  | 3     | ×                              | 53             | 3         | ¥                         |
|                                                                                                    | 1                                                                        | ~                                                                                                    | 22 - AF23                         | 2           | ~                                | 38 - AF43           | 3     | ~                              | 54             | 3         | ~                         |
|                                                                                                    | 1                                                                        | <b>v</b>                                                                                                    | 23                                | 2           | ~                                | 39                  | 3     | V                              | 55             | 3         | $\sim$                    |
| - CS1                                                                                                    | 1                                                                        | $ $ $\vee$                                                                                                    | 24 - CS3                          | 3           | ~                                | 40 - CS5            | 4     | ~                              | 56 - CS7       | 3         | ×                         |
|                                                                                                    | 1                                                                        | ~                                                                                                    | 25                                | 3           | ~                                | 41                  | 4     | $\sim$                         | 57             | 3         | ~                         |
| 0 - AF11                                                                                                    | 1                                                                        | ~                                                                                                    | 26 - AF31                         | 3           | 4                                | 42                  | 4     | ~                              | 58             | 3         | ~                         |
| 1                                                                                                    | 1                                                                        | ~                                                                                                    | 27                                | 3           | ~                                | 43                  | 4     | ~                              | 59             | 3         | ~                         |
| 2 - AF12                                                                                                    | 1                                                                        | ~                                                                                                    | 28 - AF32                         | 3           | ~                                | 44                  | 4     | ~                              | 60             | 3         | $\sim$                    |
|                                                                                                    |                                                                          |                                                                                                    |                                   |             |                                  |                     |       |                                |                |           |                           |
| 3                                                                                                    | 1                                                                        | ~                                                                                                    | 29                                | 3           | ~                                | 45                  | 4     | $\sim$                         | 61             | 3         | $\sim$                    |
| 3<br>4 - AF13                                                                                                    | 1                                                                        | ~                                                                                                    | 29<br>30 - AF33                   | 3           | ~                                | 45<br>46 - EF       | 4     | ~                              | 61             | 3         | ×                         |
| 13<br>14 - AF13<br>15<br>Restore Defaults                                                                                      | 1                                                                        | > >                                                                                                    | 29<br>30 - AF33<br>31             | 3           | ~                                | 45<br>46 - FF<br>47 | 4     | <ul> <li></li> <li></li> </ul> | 61<br>62<br>63 | 3         |                           |
| 13<br>14 - AF13<br>15<br>Restore Defaults<br>itch Classific<br>1 QoS Mode: O Por<br>OS Descripti                               | 1<br>1<br>Cation                                                         | P-based ©)Co                                                                                                    | 29<br>30 - AF33<br>31<br>25-based | 3           | ×<br>×                           | 45<br>46 - FF<br>47 | 4     | ×<br>×<br>×                    | 61<br>62<br>63 | 3         | Apply                     |
| 3 4 - AF13 5 Restore Defaults tch Classific n QoS Mode: O Per OS Descripti Best Effo                                           | 1<br>1<br>Cation<br>rr-based O DSC<br>ion                                | P-based ©)Co<br>Queue                                                                                                    | 29<br>30 - AF33<br>31<br>25-based | 3           | <ul> <li>×</li> <li>×</li> </ul> | 45<br>46 - FF<br>47 | 4     | ×<br>×<br>×                    | 61<br>62<br>63 | 3         | Apply                     |
| 3 4 - AF13 5 Restore Defaults tch Classific Oos Mode: O Por Oos Descripti Best Effo Priority                                   | 1<br>1<br>Cation<br>rt-based O DSC<br>ion<br>st                          | P-based © Co<br>Queue                                                                                                    | 29<br>30 - AF33<br>31<br>25-based | 3<br>3<br>3 | v<br>v                           | 45<br>46 - FF<br>47 | 4     |                                | 61<br>62<br>63 | 3         | <ul> <li>Apply</li> </ul> |
| 3 4 - AF13 5 Reasone Dufaults tch Classific Oos Mode: O Poo Dis Descripti Best Effo Priority Immediat                          | 1<br>1<br>7<br>cation<br>rr-based O DSC<br>ion<br>st                     | P-based © C<br>Queue<br>1<br>2                                                                                                    | 29<br>30 - AF33<br>31<br>2S-based | 3<br>3<br>3 | ×<br>×                           | 45<br>46 - FF<br>47 | 4     |                                | 61<br>62<br>63 | 3 3 3     | <ul> <li>Apply</li> </ul> |
| 3 4 - AF13 5 Nastore Dufaults COS Mode: O Por Dos Mode: O Por Bast Effo Bast Effo Priority Immediat Flash                      | 1<br>1<br>7<br>ccation<br>cr-t-assed O DSC<br>ion<br>rrt<br>st           | P-based © C<br>Queue<br>1<br>2<br>3                                                                                                    | 29<br>30 - AF33<br>31<br>25-based | 3<br>3<br>3 | ×<br>×                           | 45<br>46 - FF<br>47 | 4     | V<br>V                         | 61<br>62<br>63 | 3 (3) (3) | <ul> <li>Apply</li> </ul> |
| 3 4 - AF13 5 Rescore Defaults tch Classific COS Mode: O Per OS Descripti Descripti Best Effo Priority Immediat Flash           | 1<br>1<br>1<br>ccation<br>ion<br>art<br>to<br>eeride                     | P-based © (Co<br>Queue<br>1<br>1<br>2<br>3<br>3                                                                                                    | 29<br>30 - AF33<br>31<br>xS-bused | 3<br>3<br>3 | × ×                              | 45<br>46 - FF<br>47 | 4     |                                | 61<br>62<br>63 | 3 (3 (3)  | <ul> <li>Apply</li> </ul> |
| 3 4 - AF13 5 Rustore Dufaults tch Classific n QoS Mode: O Por OS Descripti Best Effo Priority Immediat Flash Flash Ow Critical | 1<br>1<br>1<br>ccation<br>cr-t-aved O DSC<br>ion<br>rrt<br>co<br>erricle | V     V     V | 29<br>30 - AF33<br>31<br>25-based | 3 3 3       | N<br>N<br>N                      | 45<br>46 - FF<br>47 | 4     |                                | 61<br>62<br>63 | 3 (3      | <ul> <li>Apply</li> </ul> |

#### Stap 4. Klik op Toepassen.

| Switch Classification           |                        | Apply | Cancel |
|---------------------------------|------------------------|-------|--------|
| Switch QoS Mode: O Port-based C | DSCP-based O CoS-based |       |        |
| LAN Port                        | Queue                  |       |        |
| 1                               | 4                      |       |        |
| 2                               | 4                      |       |        |
| 3                               | 4                      |       |        |
| 4                               | 4                      |       |        |

## Switch-wachtrijen

In Switch Queuing, kan het rijgewicht voor de vier wachtrijen per poort worden ingesteld door gewichten aan elke rij toe te wijzen. Het bereik van gewichten kan van 1 tot 100 zijn. Als LAG is ingeschakeld, kunt u de rijgewichten definiëren voor elk van de vier wachtrijen.

Opmerking: Als het gewicht 0 is, ligt de rij in de rij met de hoogste prioriteit.

U configureren als switchwachtrij

Stap 1. Meld u aan bij het programma voor webconfiguratie. Voer de gebruikersnaam en het wachtwoord voor de router in en klik op **Aanmelden**. De standaard gebruikersnaam en wachtwoord zijn *Cisco*.

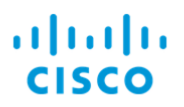

## Router

| Username | 1 |
|----------|---|
| Password | 2 |
| English  | • |
| Login    | 3 |

#### Stap 2. Klik op **QoS > Switch Queuing**.

| Traffic Classes             |  |
|-----------------------------|--|
| WAN Queuing                 |  |
| WAN Policing                |  |
| WAN Bandwidth<br>Management |  |
| Switch Classification       |  |
| Switch Queuing 2            |  |

Stap 3. Selecteer in Switch Queuing het juiste gewicht voor elk van de wachtrijen.

| 1     2     4     8       2     1     2     4     8       1     2     4     8 | AN Port | Queue 1 Weight | Queue 2 Weight | Queue 3 Weight | Queue 4 Weight |
|-------------------------------------------------------------------------------|---------|----------------|----------------|----------------|----------------|
| 1 2 4 8<br>1 2 4 B                                                            |         | 1              | 2              | 4              | 8              |
| 1 2 4 B                                                                       |         | 1              | 2              | 4              | 8              |
|                                                                               |         | 1              | 2              | 4              | В              |
| 2 4 8                                                                         |         | 1              | 2              | 4              | 8              |

#### Stap 4. Klik op Toepassen.

| witch Queuing                                       |                |                |                | Apply Cancel   |
|-----------------------------------------------------|----------------|----------------|----------------|----------------|
| LAN Port                                            | Queue 1 Weight | Queue 2 Weight | Queue 3 Weight | Queue 4 Weight |
| 1                                                   | 1              | 2              | 4              | 8              |
| 2                                                   | 1              | 2              | 4              | 8              |
| 3                                                   | 1              | 2              | 4              | В              |
| 4                                                   | 1              | 2              | 4              | 8              |
| *Queue weight = 0 means the highest prici<br>queue. | nity           |                |                |                |

Stap 5. Klik op **Standaardinstellingen herstellen** om de standaardinstellingen van het systeem te herstellen.

| Switch Queuing |                |                |                | Apply Cancel   |
|----------------|----------------|----------------|----------------|----------------|
| LAN Port       | Queue 1 Weight | Queue 2 Weight | Queue 3 Weight | Queue 4 Weight |
| 1              | 1              | 2              | 4              | 8              |
| 2              | 1              | 2              | 4              | 8              |
| 3              | 1              | 2              | 4              | 8              |
| 4              | 1              | 2              | 4              | 8              |

# Conclusie

In dit document zijn de verschillende QoS-functies van RV160/RV260-routers beschreven en zijn de instructies om ze te configureren gegeven.